## ★ 高中職免試入學志願選填注意事項 ★

114.06.12

※已有錄取學校並完成報到的同學無需選填也無法選填!

※志願選填時間:114年6月20日(星期五)『中午12時』起至114年6月24日(星

期二)下午5時止,·請同學盡早完成選填,避免網路堵塞或其他突發狀況。

※選填完畢,務必按下『儲存志願』按鈕,並至『<u>查詢我的志願資料</u>』頁面,確認你選 擇的志願與排序。學校端會在選填系統關閉後,統一列印報名表,**請同學及家長或簽** 

妥文件之代理人,於 6/25(星期三)上午按照班級安排時間,返校簽名。

★操作步驟:

1.建議使用 Chrome 瀏覽器,操作免試志願選填系統。

2.免試志願選填網址:https://tn.entry.edu.tw (臺南區免試入學系統)。

3.臺南區免試入學系統→登入→集體報名學生→選擇學校。

4.帳號:學號,密碼: 已更新密碼(包含英文字母)。全校皆已更新密碼,切勿使用初始

密碼。(忘記密碼者,請於學校上班時間聯繫教務處註冊組,協助『還原預設密碼』)

5.個別序位查詢: 志願選填相關作業→個別序位查詢服務。

6.志願選填:志願選填相關作業→志願選填(免試)。

7.選填過程,每隔一段時間按下『儲存志願』按鈕,避免停電等情況導致所選志願遺 失。

8.選填完畢,務必按下『儲存志願』按鈕,並至『查詢我的志願資料』頁面,確認你選 擇的志願與排序。

9.在志願選填開放時間內,可無限次修改志願及變更順序。

☆祝同學選填順利☆